## КАК ВОССТАНОВИТЬ ПАРОЛЬ ДЛЯ ВХОДА В ЛИЧНЫЙ КАБИНЕТ НА ПОЛЯНЕ ГРЕЗ

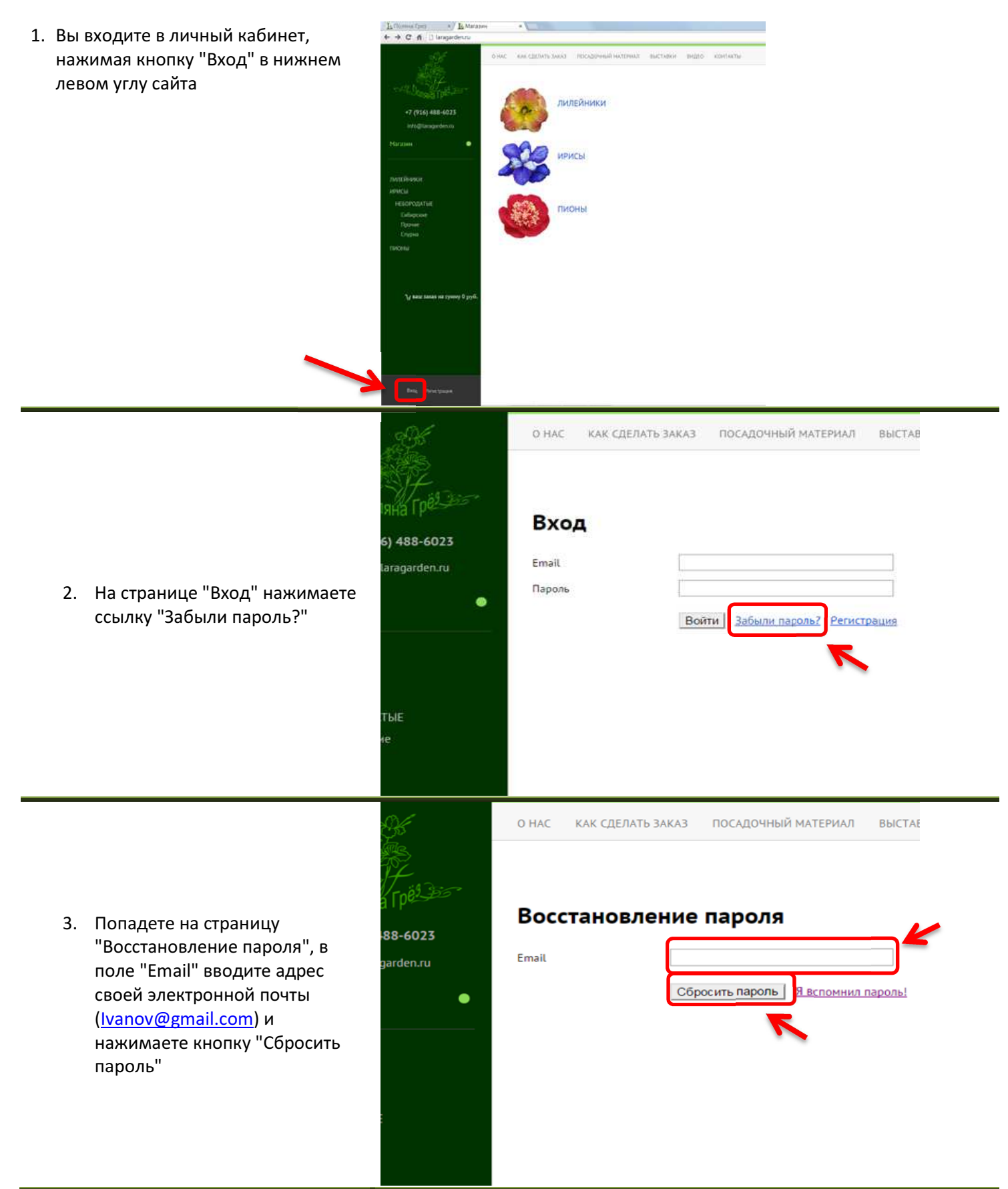

 Откроется окно с сообщением о том, что "Инструкции по восстановлению пароля были отправлены на ваш электронный адрес"

## Восстановление пароля

Инструкции по восстановлению пароля были отправлены на ваш электронный адрес.

## Вернуться на страницу входа

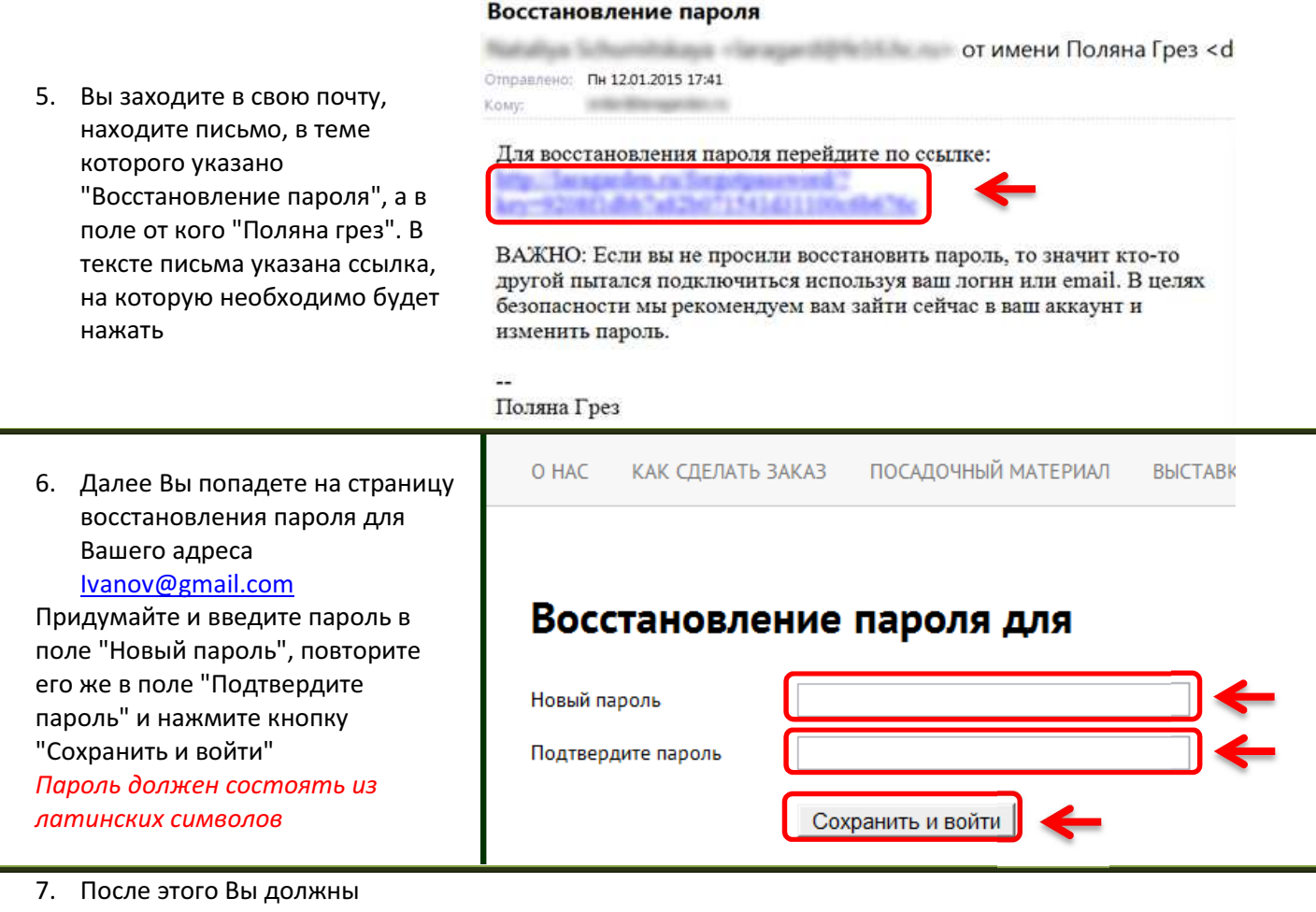

попасть в свой личный кабинет